## TUTORIEL www.intratone.info

Lorsqu'un visiteur appelle un résident grâce à l'interphone (Appel Audio), il va devoir appuyer sur une touche pour ouvrir l'accès. Par défaut, cette touche est « \* ». Si vous souhaitez définir une autre touche, suivez ce tuto (Utile lorsqu'il y a plusieurs accès sur la même centrale).

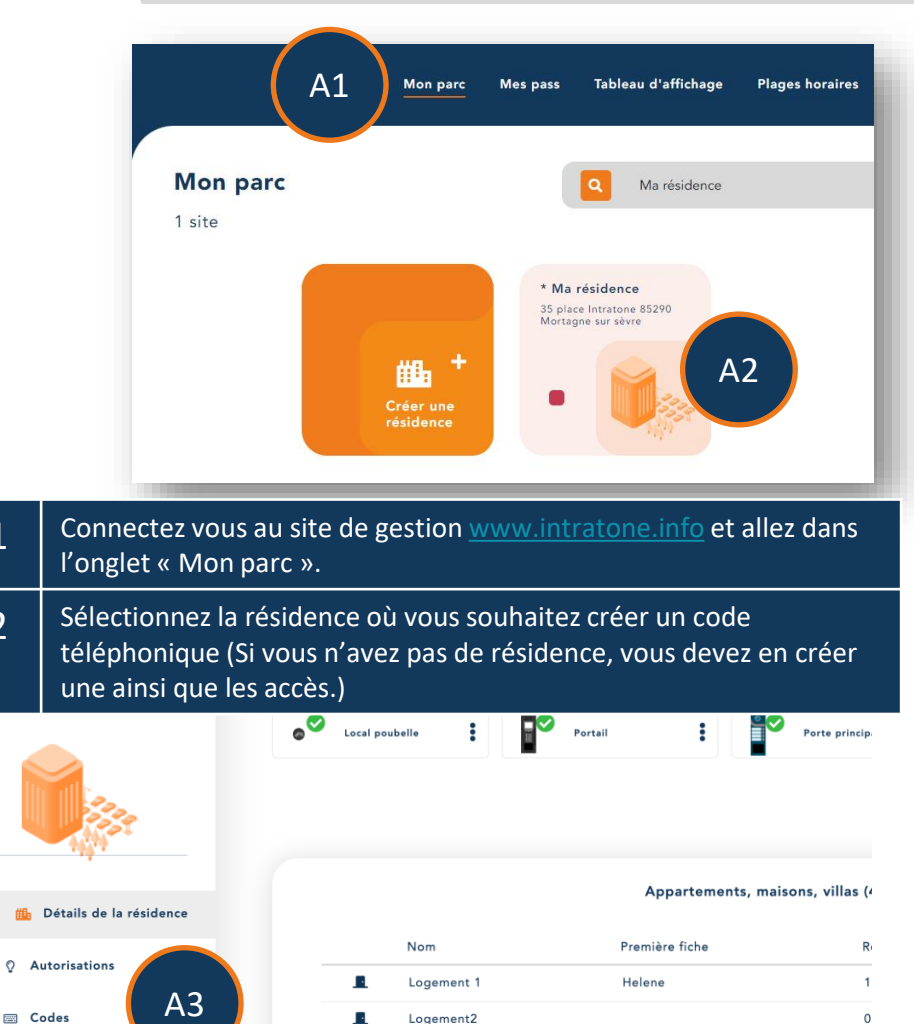

Cliquez sur le menu « Codes ».

A1

A2

A3

## Ajouter un code téléphonique intratône

## Ajouter un code téléphonique

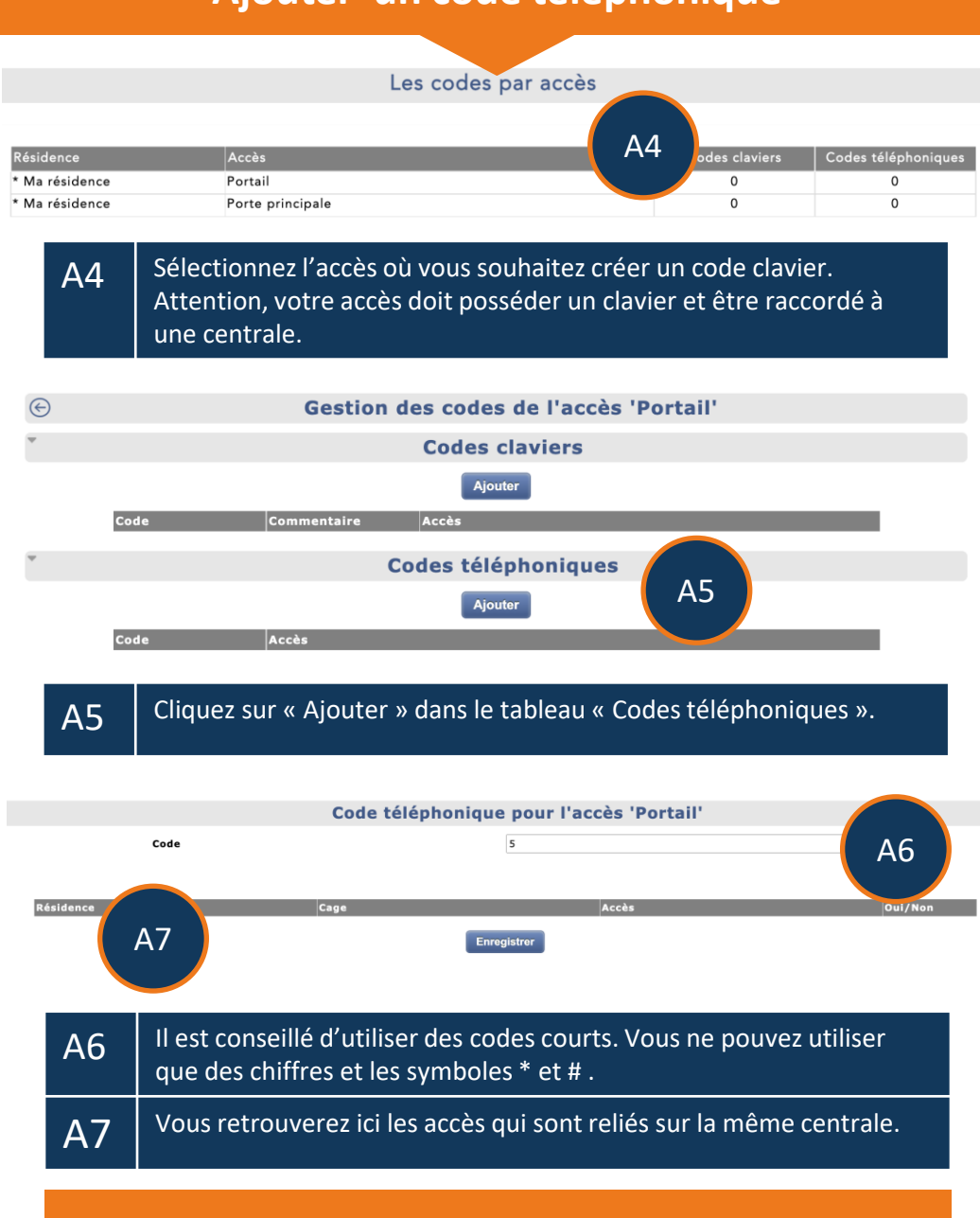

## • Par défaut, si aucun code téléphonique n'est présent dans la liste, la touche \* ouvre l'accès associé à la platine d'où provient l'appel.

• Une platine peut contenir jusqu'à 10 codes téléphoniques.

Attention :

• Un code téléphonique n'ouvrira que les accès d'une même centrale.